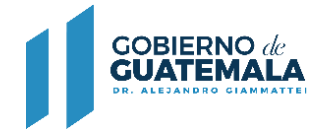

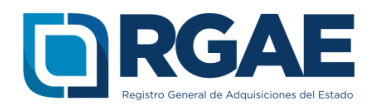

# GUÍA PARA INSCRIBIRSE COMO ASOCIACIÓN, FUNDACIÓN U ONG EN EL RGAE

Guatemala, C.A.

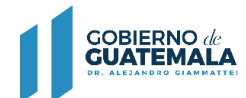

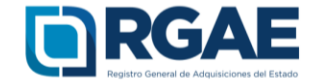

### Guía introductoria para la inscripción de personas jurídicas

### Objetivo

El Registro General de Adquisiciones del Estado en observancia a lo establecido en el artículo 71 de la Ley de Contrataciones del Estado, tiene por objeto inscribir a las personas individuales o jurídicas, nacionales o extranjeras, para ser habilitados como proveedores del Estado.

La presente guía tiene por objeto orientar el proceso de inscripción a las asociaciones, fundaciones y ONG.

### Inscripción de Asociaciones, Fundaciones u ONG

Después de realizar correctamente el proceso de Activación de Usuario e ingresar al sistema, los pasos para clasificarse como asociación, fundación u ONG en el 105 RGAE son los siguientes:

1. Seleccionar el icono del sistema RGAE.

Estimado Usuario, por favor seleccione el sistema que desea consultar: RGAE

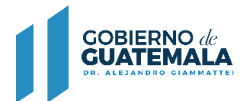

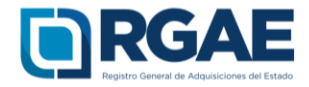

2. Si es la primera vez que ingresa al sistema mostrará el módulo datos de perfil, en donde puede verificar sus datos.

| ealizar las gestiones corres | pondientes ante el Registro Tributario Unifica | ado.         |
|------------------------------|------------------------------------------------|--------------|
| NIT                          | 123456k                                        |              |
| Estado del NIT               |                                                |              |
| Nombre o razón social        | Constructora ejemplo                           |              |
| Fecha Inscripción RTU        | 01/01/0000                                     |              |
| Domicilio Fiscal             | 8va. avenida, 20-59, zona 1                    |              |
| Correo Electrónico           | constructoraejemplo@minfin.gob.gt              |              |
| Teléfono(s)                  | 23743000                                       |              |
| Actividad Económica          |                                                |              |
| Tipo Organización            | Persona Jurídica                               |              |
| Seleccione el tipo de provee | dor con el que desea registrarse.              | Aioli        |
| * Clasificación              |                                                | ~ <b>O</b> * |

3. En este módulo podrá clasificarse como "Asociación", "Fundación" u "ONG", seleccionar la opción aceptar.

| .0.  | Verifique que la información<br>realizar las gestiones corres                                                     | detallada a continuación es correcta, de lo contrario<br>pondientes ante el Registro Tributario Unificado.        |
|------|----------------------------------------------------------------------------------------------------|----------------------------------------------------------------------------------------------------|
| 1010 | NIT<br>Estado del NIT<br>Nombre o razón social<br>Fecha Inscripción RTU<br>Domicilio Fiscal<br>Correo Electrónico | 123456k<br>Constructora ejemplo<br>01/01/0000<br>8va. avenida, 20-59, zona 1<br>constructoraejemplo@minfin.gob.gt |
|      | Teléfono(s)                                                                                                    | 23743000                                                                                                    |
|      | Actividad Económica                                                                                               |                                                                                                    |
|      | Tipo Organización                                                                                                 | Persona Jurídica                                                                                                  |
|      | Seleccione el tipo de provee                                                                                      | dor con el que desea registrarse.                                                                                 |
|      | * Clasificación                                                                                                   | Asociación 🗸                                                                                                    |

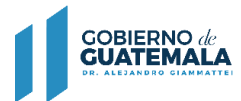

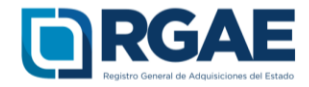

4. Se mostrará un mensaje de confirmación en donde seleccionará "Aceptar" si la clasificación es correcta.

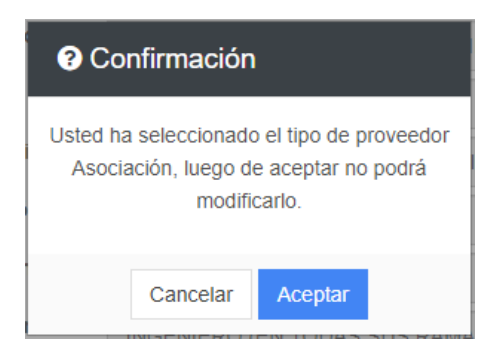

5. Para realizar cualquier operación registral como asociación, fundación u ONG, debe seleccionar la opción "Mis solicitudes".

|                                            |                        |                          | Clasificación: Sociedades Estado: No Inscrito | Usuario 123456K/Constructora Ejemplo |  |
|--------------------------------------------|------------------------|--------------------------|-----------------------------------------------|--------------------------------------|--|
| Solicitudes « Sanciones « Administración « |                        |                          |                                               |                                      |  |
| A Inicio                                   |                        |                          |                                               |                                      |  |
| Proveedor                                  |                        |                          |                                               |                                      |  |
| 0<br>Mis solicitudes                       | 0<br>Eventos Ofertados | 0<br>Contratos Suscritos |                                               |                                      |  |
|                                            |                        |                          |                                               |                                      |  |
|                                            | .10                    | 9.40                     |                                               |                                      |  |

6. Al ingresar a "Mis solicitudes" se muestran todas las solicitudes generadas por el usuario. Al seleccionar el botón "Nueva Solicitud" mostrará el menú con las opciones que puede seleccionar según la clasificación de asociación, fundación u ONG.

| .10 | 16 | DERGAE<br>Netro Carrol de Alquieran el Hado<br>Solicitudes - Sanciones - Administración - |                |
|-----|----|-------------------------------------------------------------------------------------------|----------------|
| 40  |    | Solicitudes                                                                               |                |
|     |    | Nueva Solicitud                                                                           | Time Selicitud |
|     |    | ingreso a gestion                                                                         | ripo soneitud  |

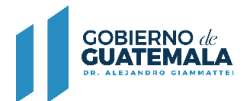

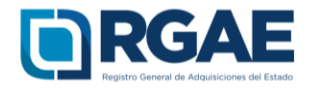

7. El módulo "Nueva Solicitud" muestra las diferentes operaciones registrales, en donde el proveedor puede seleccionar la que sea de su interés, al lado derecho se puede visualizar la descripción de los requisitos para completar la solicitud y el monto que se tendrá cancelar.

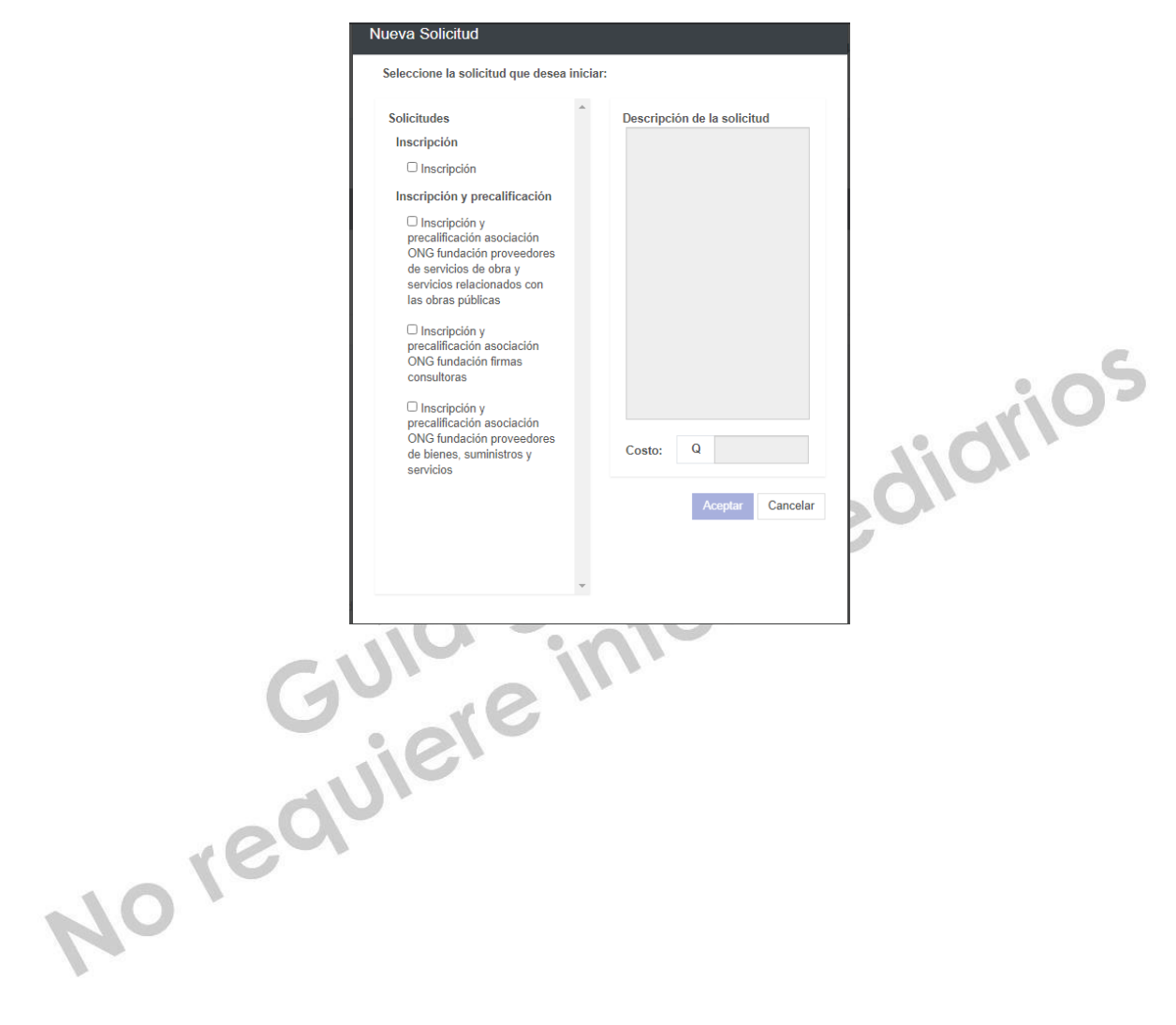

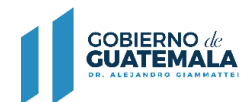

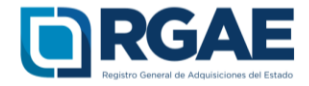

# Operación registral "Inscripción"

1. En el módulo "Nueva Solicitud" debe seleccionar la opción "Inscripción".

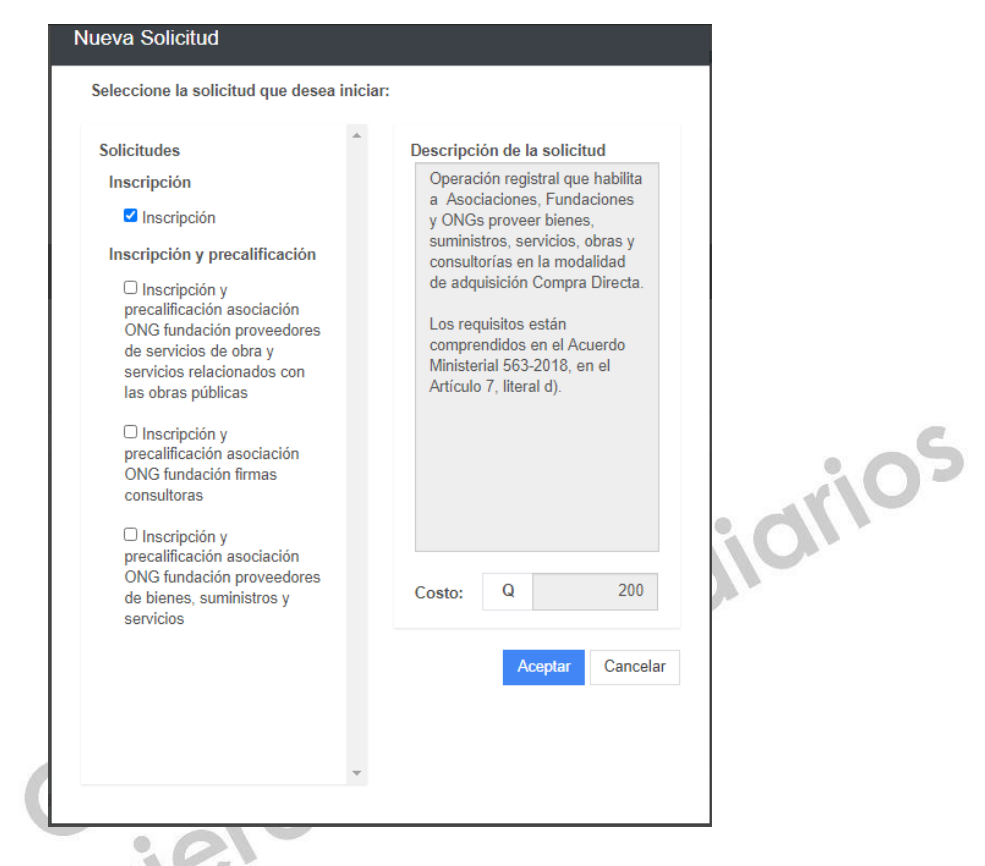

2. El sistema mostrará el mensaje de creación de solicitud.

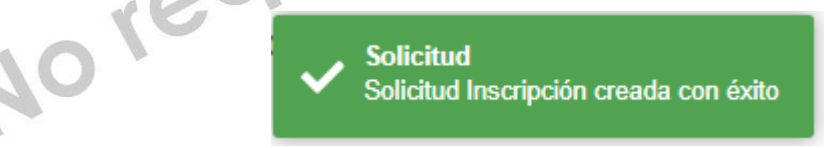

3. Seleccione el número de solicitud o el botón "Editar" para ingresar a su solicitud.

| Solicitudes                        |                |                |                    |                              |        |
|------------------------------------|----------------|----------------|--------------------|------------------------------|--------|
| Mis solicitudes<br>Nueva Solicitud |                |                |                    |                              |        |
| Nueva Solicitud                    |                |                |                    |                              |        |
| Ingreso a gestión                  | Tipo Solicitud | Fecha Creación | ID Gestión de Pago | Estado                       | Acción |
| INSA202072509                      | Inscripción    | 03/08/2020     |                    | Presentación de la solicitud | 0 🔽    |
|                                    |                |                |                    |                              |        |

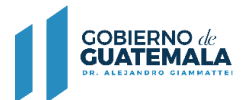

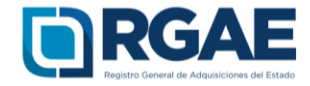

4. Cuando ingrese a la gestión el sistema desplegará un formulario que está dividido en secciones, en dicho formulario y por cada sección es necesario cargar los archivos y completar la información según se solicite. Cada sección debe ser guardada individualmente.

### 4.1. Escritura Constitutiva

Para acreditar la Escritura Constitutiva seleccionar el botón "Agregar Escritura Legalizada", en done se completan los campos obligatorios que coincidan con el documento.

| Inscripción ID: INSA202072509                          | l                                                                           |             |       |         |                    | Estado:          | Presentación de la solici | tud Versión: 1.0 |
|--------------------------------------------------------|-----------------------------------------------------------------------------|-------------|-------|---------|--------------------|------------------|---------------------------|------------------|
| Escritura Constitutiva                                 |                                                                             |             |       |         |                    |                  |                           |                  |
| Ingrese la Escritura de Constitución y las Escritura(: | <ul> <li>s) de Modificación realizadas a la fecha, debidamente l</li> </ul> | egalizadas. |       |         |                    |                  | Agregar Escritura         | Legalizada       |
| No. de Escritura Fecha de Escritur                     | a Fecha de Inscripción REPEJU                                               | Partida     | Folio | Libro   | Fecha de Inscripci | ón de la Entidad | Escritura                 | Acción           |
|                                                        |                                                                             |             |       |         |                    |                  |                           |                  |
|                                                        | Agregar Escritura de Modifica                                               | ación       |       |         |                    |                  |                           |                  |
|                                                        | *No. de Escritura                                                           |             |       |         |                    |                  |                           |                  |
|                                                        | *Fecha de Escritura                                                         |             |       |         |                    |                  |                           |                  |
|                                                        | *Fecha de Inscripción REPEJU                                                |             |       |         |                    |                  |                           |                  |
|                                                        | *Partida                                                                    |             |       |         |                    |                  |                           |                  |
|                                                        | *Folio                                                                      |             |       |         |                    |                  |                           |                  |
| 10                                                     | *Libro                                                                      |             |       |         |                    |                  |                           |                  |
| N                                                      | *Fecha de Inscripción Entidad                                               |             |       |         |                    |                  |                           |                  |
|                                                        | *Escritura formato PDF                                                      |             |       |         |                    |                  |                           |                  |
|                                                        | Cargar Archivo                                                              |             |       |         |                    |                  |                           |                  |
|                                                        |                                                                             |             |       | Cancela | r Agregar          |                  |                           |                  |

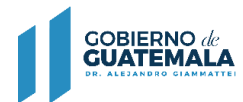

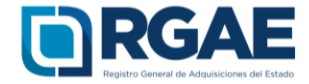

### 4.2. Representantes legales

Esta sección obtiene los datos de los representantes legales que se encuentran registrados en SAT. Por cada representante legal es necesario seleccionar el botón "Acción" para ingresar información en los campos obligatorios Registro, Folio, Libro y Cargo, de forma opcional puede consignar información en el campo Pasaporte.

Asimismo es necesario cargar el archivo con base a la documentación legalizada que acredite cada representación legal. (Acta notarial de nombramiento, inscripción en el registro correspondiente y DPI).

| Representantes Legales              | 5                    |                                               |                                             |                                     |                         |          |          |         |       |           |                  |
|-------------------------------------|----------------------|-----------------------------------------------|---------------------------------------------|-------------------------------------|-------------------------|----------|----------|---------|-------|-----------|------------------|
| A continuación se listan los repre  | esentantes legales r | egistrados en SAT que se encuentran activos,  | cuya fecha de vencimiento es posterior a la | fecha actual, o bien es indefinida. |                         |          |          |         |       |           |                  |
| Nota: Si el listado no muestra la i | información correct  | a debe actualizar su información en SAT y gen | erar una nueva solicitud.                   |                                     |                         |          |          |         |       |           |                  |
|                                     |                      |                                               |                                             |                                     |                         |          |          | Agregar |       | Actualiza | r Representantes |
| NIT                                 | CUI                  | Pais de Origen                                | No. de Pasaporte                            | Nombre                              | Fecha de Vencimiento    | Registro | Folio    | Libro   | Cargo | Documento | Accion           |
| 123456                              | 123456               |                                               |                                             | ejemplo ejemplo                     |                         |          |          |         |       |           | 2                |
| *Nombramiento y DPI legaliza        | ados en formato P    | DF                                            |                                             |                                     |                         |          |          |         |       |           |                  |
|                                     | Cargar Archiv        | 70                                            |                                             |                                     |                         |          |          |         |       |           |                  |
|                                     |                      |                                               |                                             |                                     |                         |          |          |         |       |           | Guardar          |
|                                     |                      |                                               |                                             | ard                                 | 1                       | e        |          |         |       |           |                  |
|                                     |                      | Representante L                               | egal Nacional o E                           | Extranjero con NIT de               | la Sociedad             |          |          |         |       |           |                  |
|                                     |                      | Ingrese los datos del r                       | epresentante legal naci                     | ional o extranjero que cuenta       | con NIT de la sociedad. | 10000000 |          |         |       |           |                  |
|                                     |                      | *NIT                                          | *(                                          | cui                                 | Fecha de Vencir         | miento   |          |         |       |           |                  |
|                                     |                      | 123456                                        |                                             | 123456365                           |                         |          |          |         |       |           |                  |
|                                     |                      | *Nombre                                       |                                             |                                     | *Cargo                  |          |          |         |       |           |                  |
|                                     |                      | ejemplo                                       |                                             |                                     | -Seleccior              | ne Cargo |          | ~       |       |           |                  |
|                                     |                      | País de Origen                                | P                                           | asaporte                            |                         |          |          |         |       |           |                  |
|                                     |                      | Guatemala                                     | ~                                           |                                     |                         |          |          |         |       |           |                  |
|                                     |                      | *Degistro                                     | *                                           | Folio                               | *Libro                  |          |          |         |       |           |                  |
|                                     |                      | rtogistro                                     |                                             |                                     | Linio                   |          |          |         |       |           |                  |
|                                     |                      |                                               |                                             |                                     |                         |          |          |         |       |           |                  |
|                                     |                      | *Nombramiento en Fo<br>Cargar Archivo         | ormato PDF                                  |                                     |                         |          |          |         |       |           |                  |
|                                     |                      |                                               |                                             |                                     |                         |          | Cancelar | Gua     | ardar |           |                  |

Si se realizaron actualizaciones en las entidades correspondientes, con respecto a los representantes legales, puede seleccionar la opción "Actualizar Representantes" para que se realice nuevamente la consulta y se muestre en esta sección.

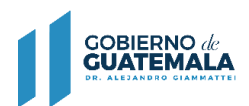

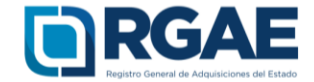

|        | Actualizar Representantes |
|--------|---------------------------|
| Docume | nto Accion                |
| ß      | C2                        |

Asimismo, si se cuentan con representantes legales extranjeros, puede seleccionar la opción "Agregar", de esta forma se desplegará un formulario, en donde debe consignar información dentro de los campos País, Pasaporte, Nombre, Cargo, Registro, Folio y Libro. De forma opcional puede agregar información dentro de los campos CUI y fecha de vencimiento. En cuanto al documento debe cargar el archivo con base a la documentación legalizada que acredite cada representación legal. (Acta notarial de nombramiento, inscripción en el registro correspondiente y pasaporte legalizado).

| Representante Legal           | Extranjero sin NIT de la Socieda            | d                  |
|-------------------------------|---------------------------------------------|--------------------|
| Ingrese los datos del represe | ntante legal extranjero que no cuenta con N | IT de la sociedad. |
| *País de Origen               | *Pasaporte                                  | CUI                |
|                               | ~                                           |                    |
| *Nombre                       |                                             | *Cargo             |
|                               |                                             |                    |
| *Registro                     | *Folio                                      | *Libro             |
|                               |                                             |                    |
| Fecha de Vencimiento          | *Nombramiento en Format                     | o PDF              |

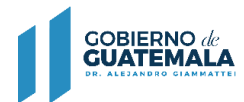

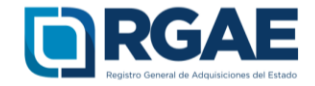

4.3. Acuerdo de Creación (Gubernativo/Ministerial) /Resolución de Creación Cargar Acuerdo que acredite la creación, completar los campos "No. De Acuerdo" y "Fecha de Acuerdo" los cuales están marcados como obligatorios.

| Acuerdo de creación (Gubernativo o Mini      | sterial) / Resolución de creación |                |         |
|----------------------------------------------|-----------------------------------|----------------|---------|
| *Acuerdo legalizado en PDF<br>Cargar Archivo | *No. de Acuerdo                   | *Fecha Acuerdo |         |
|                                              |                                   |                | Guardar |

4.4. Junta Directiva

Completar esta sección con la información de las personas que conforman la Junta Directiva, cargando el documento en donde se haga constar a las personas que forman parte de la Junta Directiva, asimismo seleccionar la opción "Agregar Miembros de Junta Directiva", en donde se mostrará la opción "Nacional o Extranjero con NIT" consignar el NIT y seleccionar el botón "Buscar" esto para que se consulte y se muestren completos los campos CUI y Nombre, de manera opcional puede agregar información en los campos País de Origen y No. De Pasaporte.

| Junta Directiva                    | I.           |                                                                                                    |                            |         |                                    |
|------------------------------------|--------------|----------------------------------------------------------------------------------------------------|----------------------------|---------|------------------------------------|
|                                    |              |                                                                                                    |                            |         | Agregar Miembro de Junta Directiva |
| NIT                                | CUI          | País de Origen                                                                                                    | No. de Pasaporte           | Nombre  | Accion                             |
| *Archivo Junta Di<br>Cargar Archiv | rectiva<br>o |                                                                                                    |                            |         |                                    |
|                                    |              |                                                                                                    |                            |         | Guardar                            |
|                                    |              | Agregar Miembro de Junta Directiva          Nacional o Extranjero con NIT         Ingreso de Información del Miembro de Administración         *NIT         Buscar | Extranjero sin NIT<br>*CUI |         |                                    |
|                                    |              | País de OrigenSeleccione País                                                                                                    | No. de Pasaporte           |         |                                    |
|                                    |              |                                                                                                    | Cancelar                   | Guardar |                                    |

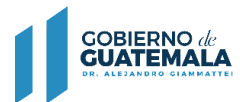

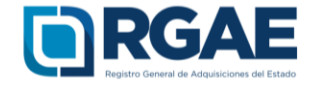

Asimismo, podrá seleccionar la opción "Extranjero sin NIT", en donde de manera obligatoria seleccionará el País de Origen y consignará información en los campos No. De pasaporte y Nombre, de forma opcional podrá completar el campo CUI.

| Nacional o Extranjero con NIT                                         | Extranjero sin NIT |
|-----------------------------------------------------------------------|--------------------|
| ngreso de Informacion del Miembro de Administración<br>País de Origen | *No. de Pasaporte  |
| Seleccione Pais 🗸                                                     |                    |
| Nombre                                                                | CUI                |
|                                                                       | Cancelar Guardar   |
|                                                                       | ind driv           |

### 4.5. Mandatarios

En esta sección es necesario seleccionar en la opción "Agregar Mandatario" para ingresar los datos marcados como obligatorios para cada mandatario. Se debe cargar un archivo que contenga el Acta notarial o escritura pública de mandato, inscripción en el registro correspondiente y DPI debidamente legalizados.

| Mandat     | tarios                                                                             |      |               |        |                  |                    |                      |                      |          |       |       |       |                      |           |                    |
|------------|------------------------------------------------------------------------------------|------|---------------|--------|------------------|--------------------|----------------------|----------------------|----------|-------|-------|-------|----------------------|-----------|--------------------|
| Registro d | Registro de mandatarios generales y mandatarios que tengan negocios con el Estado. |      |               |        |                  |                    |                      |                      |          |       |       |       |                      |           |                    |
|            |                                                                                    |      |               |        |                  |                    |                      |                      |          |       |       |       |                      |           | Agregar Mandatario |
| NIT        | CUI                                                                                | Pais | No. Pasaporte | Nombre | No. de Escritura | Fecha de Escritura | Fecha de Inscripción | Fecha de Vencimiento | Registro | Folio | Libro | Cargo | Notario que Autoriza | Documento | Accion             |
|            |                                                                                    |      |               |        |                  |                    |                      |                      |          |       |       |       |                      |           |                    |
|            |                                                                                    |      | JU            |        |                  |                    |                      |                      |          |       |       |       |                      |           |                    |

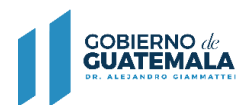

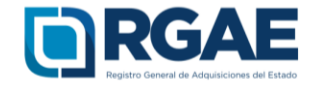

| Agregar Mandatario                                                |                                |       |
|-------------------------------------------------------------------|--------------------------------|-------|
| Nacional o Extranjero con NIT                                     | Extranjero sin NIT             |       |
| ngrese los datos de todo mandatario general y todo mandatario que | e tenga negocios con el Estado |       |
| *NIT                                                              | *CUI                           |       |
| B                                                                 | luscar                         |       |
| Nombre                                                            |                                |       |
|                                                                   |                                |       |
| País de Origen                                                    | No. de Pasaporte               |       |
| Seleccione País V                                                 |                                |       |
| *Cargo                                                            |                                |       |
| Seleccione Cargo                                                  |                                | ~     |
| *No. Escritura                                                    | *Fecha de Escritura            |       |
|                                                                   |                                |       |
| *Fecha de Inscripción                                             | Fecha de Vencimiento           |       |
|                                                                   |                                |       |
| *Registro                                                         | *Folio                         |       |
|                                                                   |                                |       |
| 11 iban                                                           |                                |       |
| LING                                                              |                                |       |
|                                                                   |                                |       |
| *Nombre del Notario que Autoriza el Mandato                       |                                |       |
|                                                                   |                                |       |
| *Archivo de Mandato en formato PDF                                |                                |       |
| Cargar Archivo                                                    |                                |       |
|                                                                   | Cancelar Guar                  | dar D |
|                                                                   |                                |       |

Asimismo, es posible agregar Mandatarios extranjeros, por lo que puede seleccionar la opción "Extranjero sin NIT" y completar todos los campos marcados como obligatorios.

|     | Agregar Mandatario                                                                              |  |        |                  |          |         |  |
|-----|-------------------------------------------------------------------------------------------------|--|--------|------------------|----------|---------|--|
|     | Nacional o Extranjero con NIT                                                                   |  |        | Extranjero sin   | NIT      |         |  |
|     | Ingrese los datos de todo mandatario general y todo mandatario que tenga negocios con el Estado |  |        |                  |          |         |  |
|     | *País de Origen                                                                                 |  | *No. 0 | le Pasaporte     |          |         |  |
|     | Seleccione País 🗸                                                                               |  |        |                  |          |         |  |
| *   | cui                                                                                             |  |        |                  |          |         |  |
| 0 ' | *Nombre                                                                                         |  |        |                  |          |         |  |
|     | *Cargo                                                                                          |  |        |                  |          |         |  |
|     | Seleccione Cargo 🗸                                                                              |  |        |                  |          |         |  |
|     | *No. Escritura                                                                                  |  | *Fech  | a de Escritura   |          |         |  |
|     | *Fecha de Inscripción                                                                           |  | Fecha  | a de Vencimiento |          |         |  |
|     | *Registro                                                                                       |  | *Folio | )                |          |         |  |
|     | *Libro                                                                                          |  |        |                  |          |         |  |
|     | Nombre del Notario que Autoriza el Mandato                                                      |  |        |                  |          |         |  |
|     | *Archivo de Mandato en formato PDF                                                              |  |        |                  |          |         |  |
|     | Cargar Archivo                                                                                  |  |        |                  |          |         |  |
|     |                                                                                                 |  |        |                  | Cancelar | Guardar |  |
|     |                                                                                                 |  |        |                  |          |         |  |

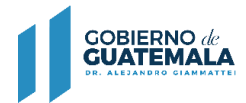

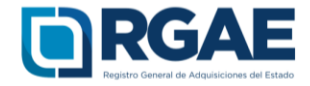

### 4.6. Solvencia Fiscal

Debe cargar la solvencia fiscal de SAT, la cual no debe ser mayor a treinta (30) días previos a la creación de la solicitud.

| Solvencia Fiscal                            |                                                    |  |                               |         |  |  |
|---------------------------------------------|----------------------------------------------------|--|-------------------------------|---------|--|--|
| *Número de solvencia fiscal (Documento No.) | *Solvencia Fiscal en formato PDF<br>Cargar Archivo |  | *fecha de la solvencia fiscal |         |  |  |
|                                             |                                                    |  |                               | Guardar |  |  |

4.7. Especialidad de Interés (para acreditar)

En esta sección es necesario que el usuario seleccione las especialidades que sean de su interés y a las desea acreditar para su precalificación.

| Especialidades de Interés (para acreditar)                 |                                                   |                        |                            |  |  |  |
|------------------------------------------------------------|---------------------------------------------------|------------------------|----------------------------|--|--|--|
| Seleccione una o más especialidades de su interés, que pue | de acreditar en esta solicitud o en otro momento. |                        |                            |  |  |  |
|                                                            |                                                   |                        | Seleccionar Especialidades |  |  |  |
| Código                                                     |                                                   | Nombre de Especialidad | Acción                     |  |  |  |
| 4217                                                       | Mantenimiento de carreteras                       |                        | •                          |  |  |  |
|                                                            |                                                   |                        |                            |  |  |  |
|                                                            |                                                   |                        |                            |  |  |  |

Seleccionar el botón "Seleccionar Especialidades", el sistema desplegará el catálogo en donde podrá seleccionar las especialidades.

|     | Selección de especialidades                                                            |             |
|-----|----------------------------------------------------------------------------------------|-------------|
| -   | Filter                                                                                 |             |
|     |                                                                                        | 1           |
| - 0 | <ul> <li>B EXPLOTACIÓN DE MINAS Y CANTERAS</li> </ul>                                  |             |
|     | 🗌 0910 Actividades de apoyo para la extracción de petróleo y gas natural               |             |
|     | 🗌 0990 Actividades de apoyo para la extracción de minas y canteras (desarrollo minero) |             |
|     | <ul> <li>C INDUSTRIAS MANUFACTURERAS</li> </ul>                                        |             |
|     | □ 1410 Fabricación de prendas de vestir                                                |             |
|     | 1811 Impresión                                                                         |             |
|     | 1812 Servicios relacionados con la impresión                                           |             |
|     | 1820 Producción de copias a partir de grabaciones originales                           |             |
|     | 2511 Fabricación de productos metálicos para uso estructural                           |             |
|     | 2512 Fabricación de tanques, depósitos y recipientes de metal                          |             |
|     | 3311 Reparación de productos elaborados de metal                                       |             |
|     | 3312 Reparación de maquinaria                                                          |             |
|     | 3313 Reparación de equipo electrónico y óptico                                         |             |
|     | 3314 Reparación de equipo eléctrico                                                    |             |
|     | 3315 Reparación de equipo de transporte, excepto vehículos automotores                 |             |
|     | 3319 Reparación de otros tipos de equipo                                               | -           |
|     | 4                                                                                      | •           |
|     |                                                                                        |             |
|     | Cance                                                                                  | lar Aceptar |

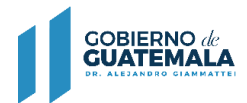

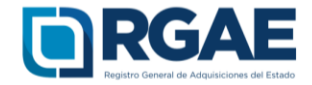

## 4.8. Organización

Completar esta sección con el número de personas que laboran para la entidad.

| Organización (Opcional)                                 |                                                         |                |         |  |  |  |
|---------------------------------------------------------|---------------------------------------------------------|----------------|---------|--|--|--|
| Ingrese la cantidad de personal permantente contratado. | Ingrese la cantidad de personal permantente contratado. |                |         |  |  |  |
| Cantidad Personas Femenino                              | Cantidad Personas Masculino                             | Total Personas |         |  |  |  |
|                                                         |                                                         |                | Guardar |  |  |  |

4.9. Sello ambiental emitido por el MARN

Esta sección es opcional. El usuario podrá registrar la certificación correspondiente emitida por el MARN.

| Sello Ambiental emitido por el Ministerio de Ambiente y Recursos Naturales - MARN - (Opcional) |                                                |  |  |  |  |  |
|------------------------------------------------------------------------------------------------|------------------------------------------------|--|--|--|--|--|
| No. de Certificacion                                                                           | Certificación en formato PDF<br>Cargar Archivo |  |  |  |  |  |
|                                                                                                |                                                |  |  |  |  |  |
|                                                                                                |                                                |  |  |  |  |  |

4.10. Declaración Jurada y DPI legalizado del proveedor

Debe cargar la declaración jurada que indique que pone a disposición el RGAE, respecto al artículo 80 de la LCE, así como los DPI legalizados.

| Declaración Jurada y DPI legalizado del Proveedor                                        |                                                                                                    |                      |  |  |  |  |
|------------------------------------------------------------------------------------------|----------------------------------------------------------------------------------------------------|----------------------|--|--|--|--|
| Debe adjuntar Declaración Jurada Art. 80 de acuerdo a formato puesto a disposición en el | Debe adjuntar Declaración Jurada Art. 80 de acuerdo a formato puesto a disposición en al portal velo del RGAE. |                      |  |  |  |  |
| *Fecha de Declaración Jurada                                                             |                                                                                                    |                      |  |  |  |  |
| Datos del Notario que elaboró Declaración Jurada                                         |                                                                                                    |                      |  |  |  |  |
| *Nit (sin guión) del Notario                                                             | Nombre Notario                                                                                                 | *Número de colegiado |  |  |  |  |
|                                                                                          |                                                                                                    | Guardar              |  |  |  |  |

Dicha declaración podrá descargarse del portal del RGAE, en la pestaña "e-servicios", de acuerdo con el tipo de proveedor. En este caso "Asociaciones y Fundaciones".

GOBIERNO de GUATEMALA

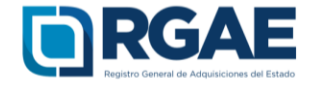

4.11. Finalmente, y luego de completar y guardar todas las secciones, es necesario seleccionar el botón "Realizar pago", esto emitirá la boleta de pago en la cual se especifica el monto que deberá cancelar el usuario.

La solicitud se considera recibida por el RGAE para análisis, hasta el momento que se realice el pago por parte del usuario.

Pasados cinco (5) días de emitida la boleta de pago, perderá validez y será necesario realizar nuevamente el registro.

No requiere intermediation